## АЛГОРИТМ ПОДАЧИ ЗАЯВКИ НА ЦЕЛЕВОЕ ОБУЧЕНИЕ

Шаг 1. Введите в поисковой системе <u>https://trudvsem.ru/</u> (Работа в России Общероссийская база вакансий и резюме).

Шаг 2. Выберите субъект РФ

Шаг 3. Выберите целевое обучение. Пройдя на страницу, Вам предоставляется возможность познакомиться с информацией о целевом обучении.

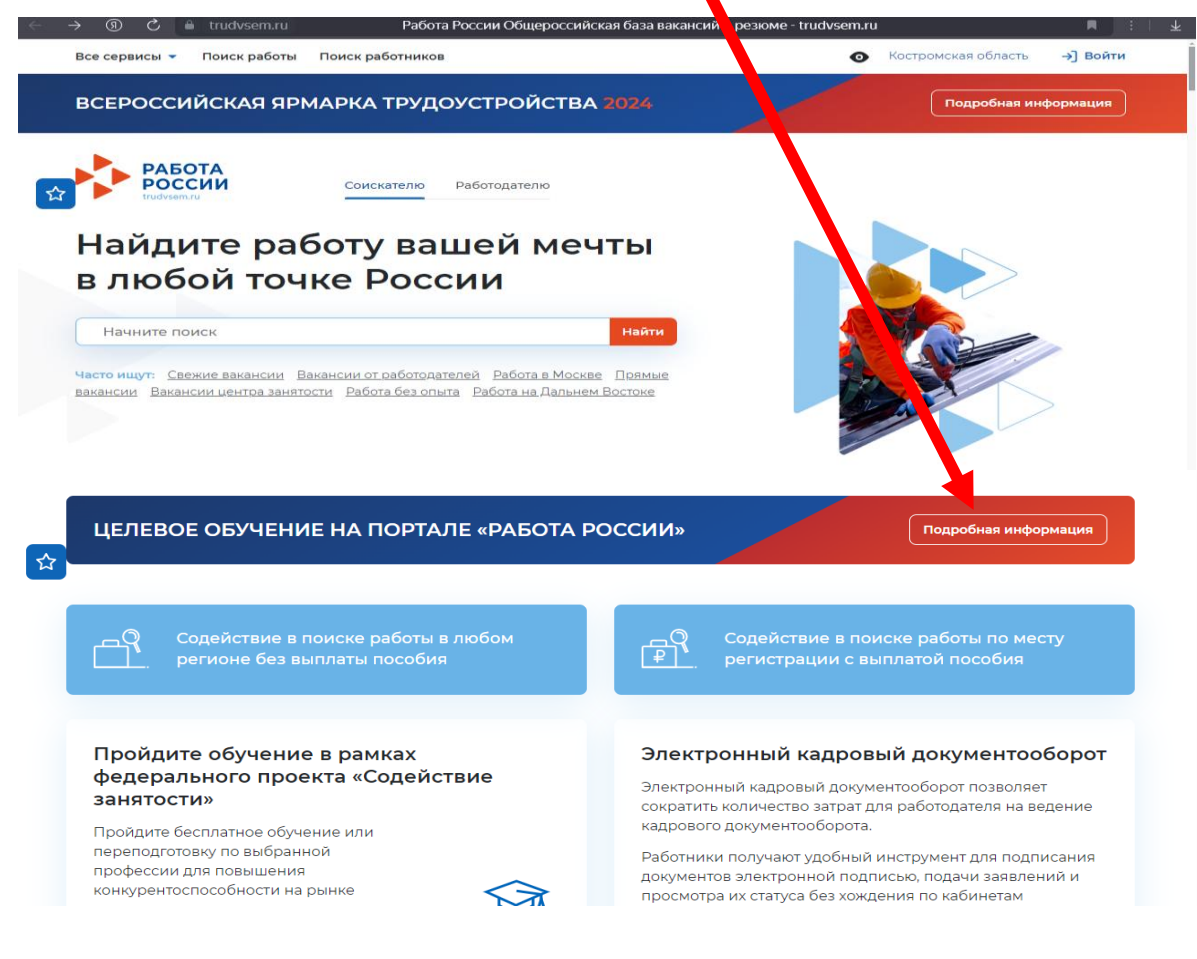

Шаг 4. Пройдите по вкладке «Начать работу».

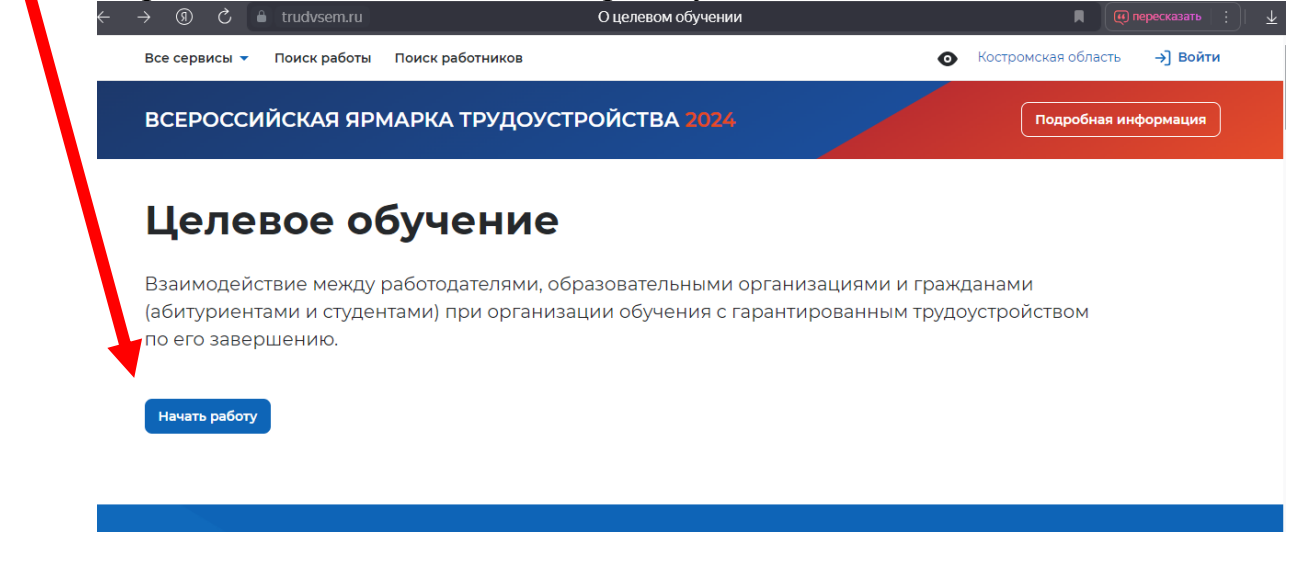

## Шаг 5. Пройдите по вкладке «Все фильтры»

| ← ③ Č 🔒 trudvsem.ru              | Предложения целевого обучения   | а 📃 🔲 пересказать 🕴 🛓             |
|----------------------------------|---------------------------------|-----------------------------------|
| Все сервисы 🔻 Поиск работы       | Поиск работников                | О Костромская область →] Войти    |
| ☆ > Предложения целевого обуч    | ения                            |                                   |
| Целевое обу                      | учение по всей Рос              | сии                               |
| Предложения целевого<br>обучения | Предложения целевого обуч       | чения                             |
| О целевом обучении               |                                 |                                   |
| FAQ                              | Поиск предложений               | У Все фильтры                     |
|                                  | Направление подготовки          | Профиль образовательной программы |
|                                  | Ничего не выбрано               | • Поиск Q                         |
|                                  |                                 |                                   |
|                                  |                                 |                                   |
|                                  | Всего предложений: <b>75922</b> |                                   |
|                                  | Предложение № 45                |                                   |
|                                  | Дошкольное образование          |                                   |

Шаг 6. В открывшемся окне вносим данные:

«Направление подготовки» - вводим код специальности:

44.02.01 Дошкольное образование

44.02.02 Преподавание в начальных классах

49.02.01 Физическая культура

39.02.01 Социальная работа

<u>«Учебное заведение»</u> вводим – «Областное государственное бюджетное профессиональное образовательное учреждение «Шарьинский педагогический колледж Костромской области». Ставим галочку.

| ← ⑨ Ĉ ≜ trudvsem.ru            | Предложения целевого обучения                                                                       |                                               |          |
|--------------------------------|----------------------------------------------------------------------------------------------------|-----------------------------------------------|----------|
| Все ровисы - Поиск работы Поис | к работников                                                                                        | • Костромская область                         | →] Войти |
|                                | Направление подготовки                                                                              | Профиль образовательной программы             |          |
|                                | 44.02.01 Дошкольное образование 🔹                                                                   | педагогический колледж                        | Q        |
|                                | Учебное заведение                                                                                   | Уровень образовательной программы             |          |
|                                | ОБЛАСТНОЕ ГОСУДАРСТВЕННОЕ БЮДЖЕТ 🔺                                                                  | Ничего не выбрано                             | •        |
|                                | шарьинский педагогический                                                                           | X                                             |          |
|                                | ОБЛАСТНОЕ ГОСУДАРСТВЕННОЕ БЮДЖЕТНОЕ<br>ОБРАЗОВАТЕЛЬНОЕ УЧРЕЖДЕНИЕ "ШАРЬИНСИ<br>КОСТРОМСКОЙ ОБЛАСТИ" | ПРОФЕССИОНАЛЬНОЕ<br>ИЙ ПЕДАГОГИЧЕСКИЙ КОЛЛЕДЖ | •        |
|                                | Sundo Inin genebero dog lerinin                                                                     | I'm npoprometrin                              |          |

<u>«Форма обучения»</u> выбираем – «Очное обучение».

<u>«Уровень образовательной программы»</u> выбираем – «Программа подготовки специалистов среднего звена».

«Регион трудоустройства» выбираем необходимый регион (можно несколько).

«Тип предложения» выбираем - «Все».

| ← ③ Č 🔒 trudvsem.ru            | Предложения целевого обучения      | a 🛛 🗖 :   🛨                                                            |
|--------------------------------|------------------------------------|------------------------------------------------------------------------|
| Все сервисы 🔻 Поиск работы Пои | іск работников                     |                                                                        |
| О целевом обучении             |                                    |                                                                        |
| FAQ                            | Поиск предложений                  | Сбросить фильтры                                                       |
|                                | Направление подготовки             | Профиль образовательной программы                                      |
|                                | 44.02.01 Дошкольное образование 🔹  | Поиск                                                                  |
|                                | Учебное заведение                  | Уровень образовательной программы                                      |
|                                | ОБЛАСТНОЕ ГОСУДАРСТВЕННОЕ БЮДЖЕТ 🔻 | Программа подготовки специалистов сред 🔻                               |
|                                | Форма обучения                     | Регион трудоустройства                                                 |
|                                | Очное обучение                     | Костромская область 🔹                                                  |
|                                | Заказчик целевого обучения         | Тип предложения                                                        |
|                                | Выделите и начните печатать 🔹      | • Bce                                                                  |
|                                |                                    | <ul> <li>Для студентов, находящихся в процессе<br/>обучения</li> </ul> |
|                                |                                    | О По квоте                                                             |
|                                |                                    | 🔿 Не по квоте                                                          |
|                                |                                    |                                                                        |

Шаг 7. Выбираем из предложенного списка образовательную организацию, с которой бы хотели заключить целевой договор.

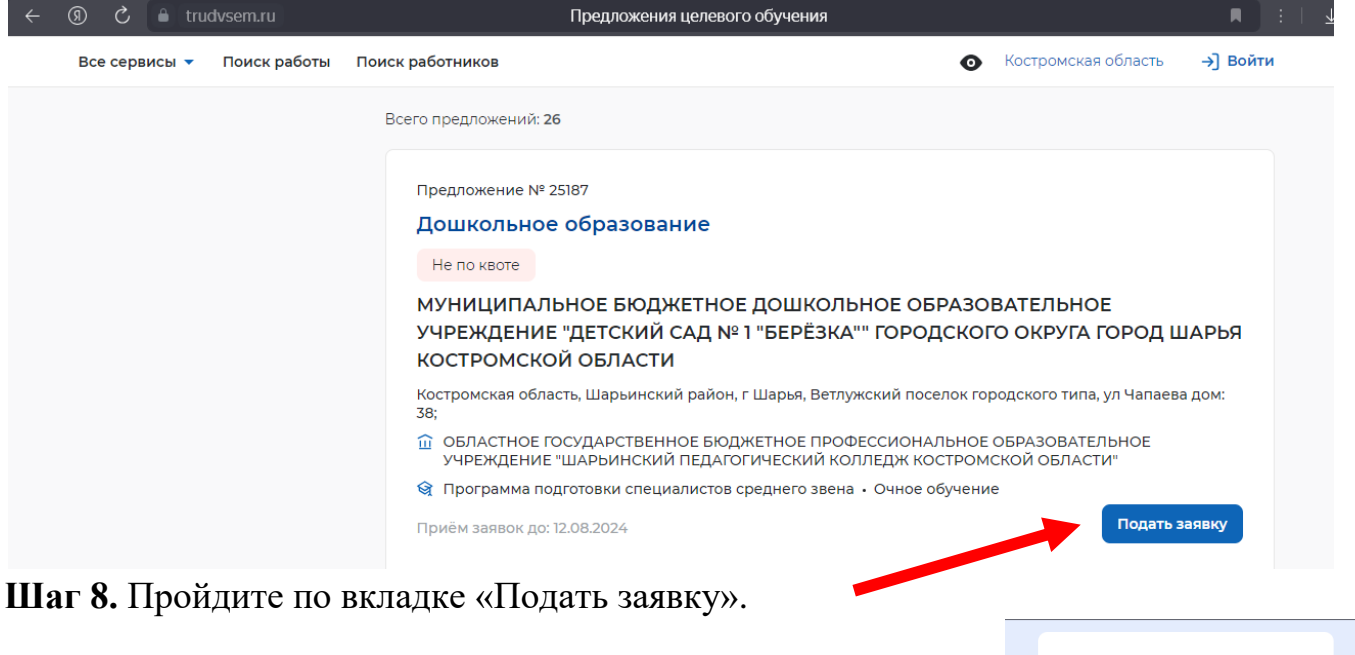

Шаг 9. Откроется федеральная информационная система «Единый портал государственных и муниципальных услуг (функций)» (ЕПГУ). Вводите данные для входа. Заполняете заявку на заключение договора о целевом обучении в электронном виде.

| госус                 | луги                      |  |  |  |
|-----------------------|---------------------------|--|--|--|
| Телефон / Email / Cl  | нилс                      |  |  |  |
| Пароль                |                           |  |  |  |
| Восстановить          |                           |  |  |  |
| Вой                   | іти                       |  |  |  |
| Войти другим способом |                           |  |  |  |
| Войти други           | м способом                |  |  |  |
| Войти други<br>QR-код | м способом<br>Эл. подпись |  |  |  |

Шаг 10. В открывшейся вкладке «Черновик заявления сохранён» выбираем «Продолжить».

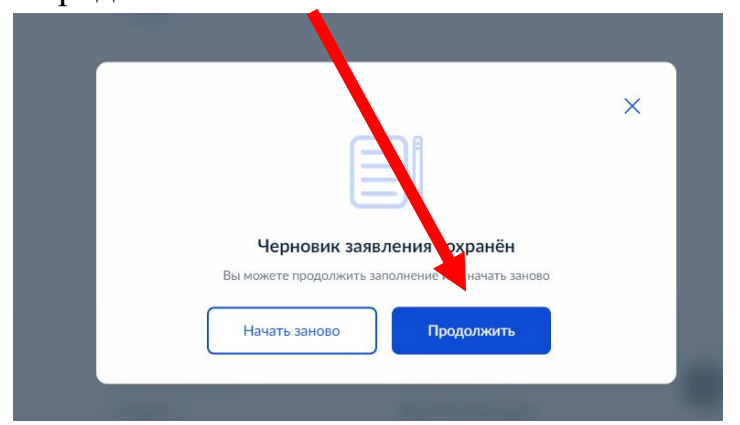

Шаг 11. В открывшейся вкладке «Подача заявления на поступление в колледж» в строке «Если планируете поступать на целевое обучение, дополнительно подайте заявку с помощью <u>отдельной услуги (выбираем активную ссылку).</u>

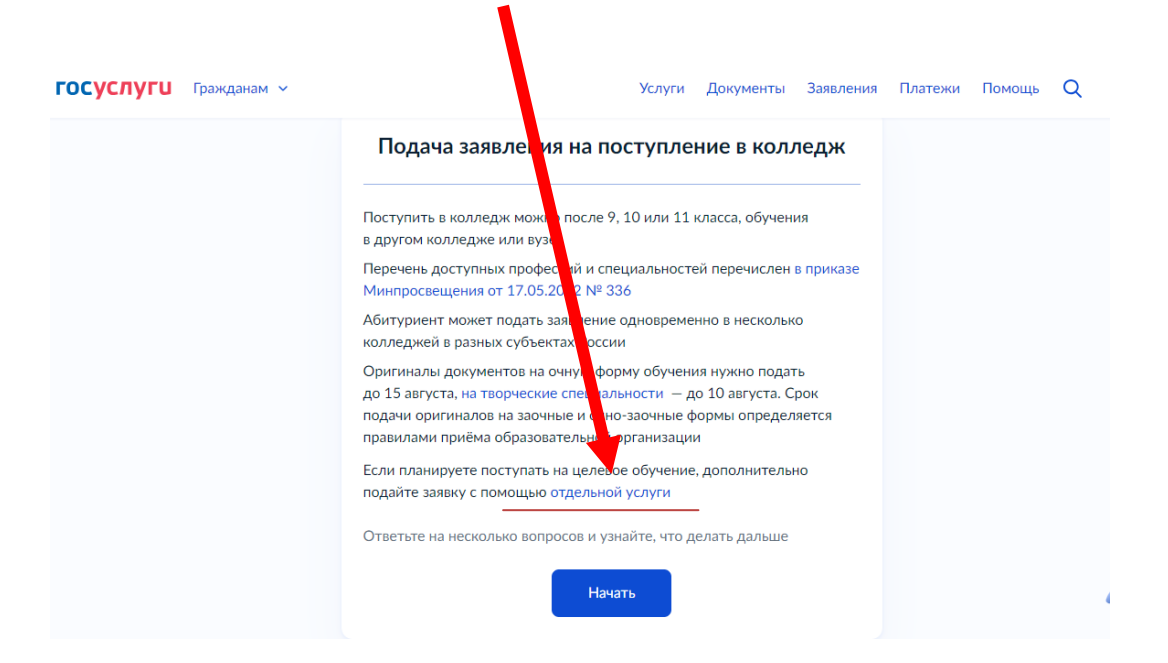

Шаг 12. Выбираем из предложенного списка «Среднее профессиональное образование».

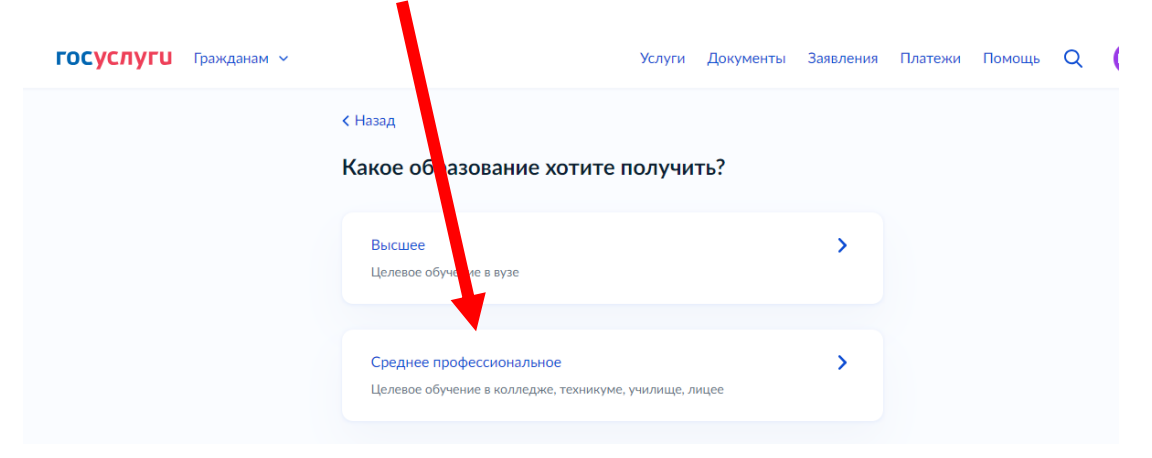

Шаг 13. В открывшейся вкладке пройдите по кнопке «Начать».

| <b>ГОСУСЛУГИ</b> Гражданам ~ | Услуги Документы Заявления Платежи Пок                                                                                                    | мо |
|------------------------------|----------------------------------------------------------------------------------------------------|----|
|                              | Подача заявки на целевое обучение<br>в колледже                                                                                                    |    |
|                              | Целев е обучение — обучение с последующим трудоустройством<br>В услуга можно выбрать подходящие предложения о целевом обучении<br>в колледа вх, техникумах, училищах и подать заявки заказчикам<br>Заявление и поступление в колледж подаётся в отдельной услуге. Его<br>можно подаз до или после подачи заявок<br>Несовершеннов тним абитуриентам понадобится согласие законного<br>представителя на заключение договора о целевом обучении<br>Подробнее о целетым обучении |    |
|                              | Понадобится эле тронная подпись<br>Договор с заказчикой нужно будет подписать в «Госключе» —<br>приложении семейств Госуслуг<br>Ответьте на несколько вопроств и узнайте, что делать дальше<br>Начать                                                                                                    |    |

Шаг 14. Из предложенного списка выберите документ, на основании которого вы поступаете.

| <b>ГОСУСЛУГИ</b> Гражданам ~ |                                        | Услуги   | Документы   | Заявления | Платежи | Помощь | Q |
|------------------------------|----------------------------------------|----------|-------------|-----------|---------|--------|---|
|                              | < Назад                                |          |             |           |         |        |   |
|                              | На основании какого докум              | ента в   | ы поступа   | ете?      |         |        |   |
|                              | От выбора документа зависит перечень д | оступных | предложений |           |         |        |   |
|                              | Аттестат за 9 класс                    |          |             | >         |         |        |   |
|                              | Аттестат за 11 класс                   |          |             | >         |         |        |   |
|                              | Диплом колледжа                        |          |             | >         |         |        |   |

Шаг 15. Выберите «Перейти к заявлению».

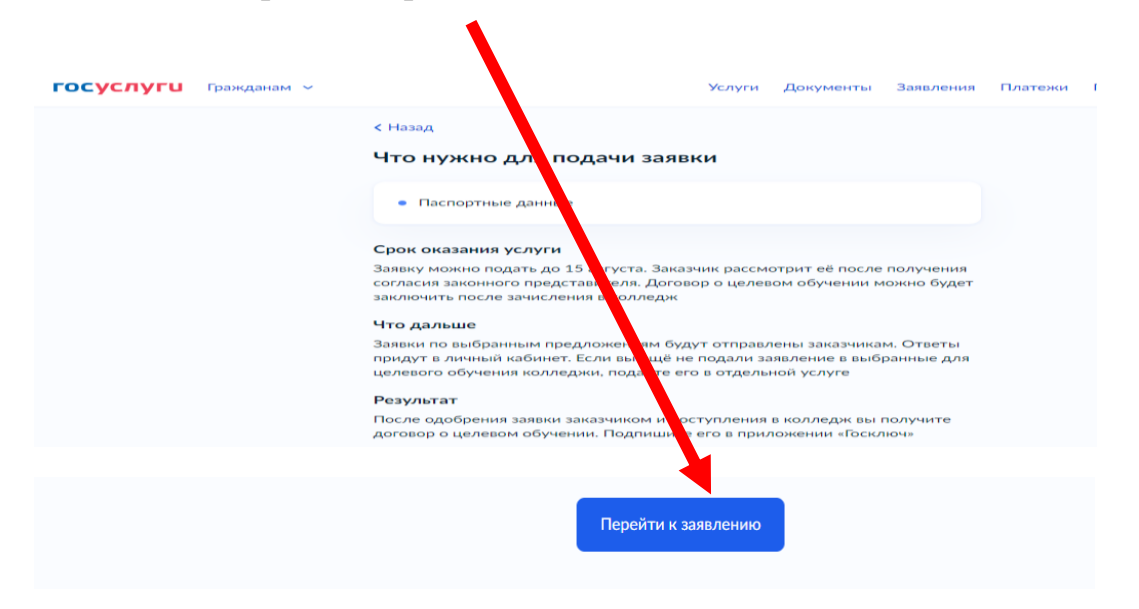

Шаг 16. Выберите раздел «Колледж», затем в поисковой строке наберите «Шарьинский педагогический колледж». Затем пройдите по вкладке «Продолжить»

| осуслуги                | ажданам 🗸              |                      | Усл              | уги Документы      | Заявления Платежи | и Пенощь Q   |
|-------------------------|------------------------|----------------------|------------------|--------------------|-------------------|--------------|
| <sup>назад</sup><br>Выб | рите предл             | южения от            | заказчі          | иков, кото         | рые вам           | одходят      |
|                         | Специальность или про  | фессия Колледж       | Заказчик         | Регион места работ | ъ Номер п. дло    | жения        |
| Поиск                   |                        |                      |                  |                    |                   |              |
| Шарь                    |                        |                      |                  |                    |                   | 🗙 🏼 🏹 Все фі |
| Шарьинский агр          | рарный техникум        |                      |                  |                    |                   |              |
| Шарьинский ме           | дицинский колледж      |                      |                  |                    |                   |              |
| Шарьинский пе,          | дагогический колледж   |                      |                  |                    |                   |              |
| Шарьинский по.          | литехнический техникум |                      |                  |                    |                   |              |
|                         |                        | Выбрано 1 предложени | е от 1 заказчика | Продолжить         |                   |              |

Шаг 17. В появившемся списке предложений выберите подходящее Вам (выбрать можно несколько).

|                                                                                              |                                                                      | Услуги Документы Заявления                                           | Платежи Помощь Q ШМ                                       |
|----------------------------------------------------------------------------------------------|----------------------------------------------------------------------|----------------------------------------------------------------------|-----------------------------------------------------------|
|                                                                                              | Результат поиска                                                     | Выбранные предложения                                                |                                                           |
| Предложение № 25187                                                                          |                                                                      | Предложение № 63369                                                  |                                                           |
| 44.02.01 Дошкольное обра                                                                     | зование                                                              | 44.02.01 Дошкольное образо                                           | ование                                                    |
| Очное, бюджетное, 25 мест, 46 (месяц                                                         | ев)                                                                  | Очное, бюджетное, 25 мест, 46 (месяцев)                              |                                                           |
| Шарьинский педагогический колледж                                                            |                                                                      | Шарьинский педагогический колледж                                    |                                                           |
| 💿 г. Шарья                                                                                   |                                                                      | 💿 г. Шарья                                                           |                                                           |
| МУНИЦИПАЛЬНОЕ БЮД)                                                                           | ЖЕТНОЕ ДОШКОЛЬНОЕ<br>ЕЖДЕНИЕ "ДЕТСКИЙ САД №<br>ГО ОКРУГА ГОРОД ШАРЬЯ | МУНИЦИПАЛЬНОЕ БЮДЖ<br>ОБРАЗОВАТЕЛЬНОЕ УЧРЕХ<br>ДЕТСКИЙ САД ОБЩЕРАЗВІ | ЕТНОЕ ДОШК УЛЬНОЕ<br>КДЕНИЕ ГЕОРГИ ЕВСКИЙ<br>ИВАЮЩЕГО ВИД |
| ОБРАЗОВАТЕЛЬНОЕ УЧРЕ<br>1 "БЕРЁЗКА"" ГОРОДСКОГ                                               |                                                                      |                                                                      |                                                           |
| ОБРАЗОВАТЕЛЬНОЕ УЧРЕ<br>1 "БЕРЁЗКА"" ГОРОДСКОГ<br>Регион места работы                        | Предусмотрено договоров                                              | Регион места работы                                                  | предустотре в договорог                                   |
| ОБРАЗОВАТЕЛЬНОЕ УЧРЕ<br>1 "БЕРЁЗКА"" ГОРОДСКОГ<br>Регион места работы<br>Костромская область | Предусмотрено договоров<br>1                                         | Регион места работы<br>Костромская область                           | 1                                                         |

В каждом предложении можно ознакомиться с условиями и мерами социальной поддержки (кнопка «Подробнее о предложении»)

Шаг 18. После выбора предложения (предложений) работодателя, пройдите по кнопке «Продолжить»

|                                                 | Результат поиска Выб    | ранные предложения 🚺              |                     |
|-------------------------------------------------|-------------------------|-----------------------------------|---------------------|
| Шарыннский педагогический колледж<br>💿 г. Шарья |                         | Шарыннский педагогический колледж |                     |
|                                                 |                         |                                   |                     |
| МУНИЦИПАЛЬНОЕ БЮДЖЕТ                            | ГНОЕ ДОШКОЛЬНОЕ         | МУНИЦИПАЛЬНОЕ БЮДЖЕ               | ТНОЕ ДОШКОЛЬНОЕ     |
| ОБРАЗОВАТЕЛЬНОЕ УЧРЕЖД                          | ЦЕНИЕ "ДЕТСКИЙ САД №    | ОБРАЗОВАТЕЛЬНОЕ УЧРЕЖ,            | ДЕНИЕ ГЕОРГИЕВСКИЙ  |
| МУНИЦИПАЛЬНОЕ БЮДЖЕТ                            | ГНОЕ ДОШКОЛЬНОЕ         | МУНИЦИПАЛЬНОЕ БЮДЖЕ               | ТНОЕ ДОШКОЛЬНОЕ     |
| ОБРАЗОВАТЕЛЬНОЕ УЧРЕЖД                          | ЦЕНИЕ "ДЕТСКИЙ САД №    | ОБРАЗОВАТЕЛЬНОЕ УЧРЕЖ,            | ДЕНИЕ ГЕОРГИЕВСКИЙ  |
| 1 "БЕРЁЗКА"" ГОРОДСКОГО О                       | РКРУГА ГОРОД ШАРЬЯ      | ТЕТСКИЙ САД ОБЩЕРАЗВИ             | ВАЮЩЕГО ВИДА        |
| МУНИЦИПАЛЬНОЕ БЮДЖЕТ                            | гное дошкольное         | МУНИЦИПАЛЬНОЕ БЮДЖЕ               | ТНОЕ ДОШКОЛЬНОЕ     |
| ОБРАЗОВАТЕЛЬНОЕ УЧРЕЖД                          | дение "детский сад №    | ОБРАЗОВАТЕЛЬНОЕ УЧРЕЖ,            | ДЕНИЕ ГЕОРГИЕВСКИЙ  |
| 1 "БЕРЁЗКА" ГОРОДСКОГО О                        | округа город шарья      | ЦЕТСКИЙ САД ОБЩЕРАЗВИ             | ВАЮЩЕГО ВИДА        |
| Региониест работы                               | Предусмотрено договоров | Раман места работы                | Предусмотрено догог |
| Костромская область                             | 1                       | Компомская область                | 1                   |
| МУНИЦИПАЛЬНОЕ БЮДЖЕТ                            | гное дошкольное         | МУНИЦИПАЛЬНОЕ БЮДЖЕ               | ТНОЕ ДОШКОЛЬНОЕ     |
| ОБРАЗОВАТЕЛЬНОЕ УЧРЕЖД                          | дение "детский сад №    | ОБРАЗОВАТЕЛЬНОЕ УЧРЕЖ,            | ДЕНИЕ ГЕОРГИЕВСКИЙ  |
| 1 "БЕРЁЗКА"" ГОРОДСКОГО О                       | округа город Шарья      | ВЕТСКИЙ САД ОБЩЕРАЗВИ             | ВАЮЩЕГО ВИДА        |
| Регион места работы                             | Предусмотрено договоров | Рамон места работы                | Предусмотрено догог |
| Костромская область                             | 1                       | Компомская область                | 1                   |
| Подробнее о предложении                         | × Удалить               | Подролже о предложении            | Выбр                |

Шаг 19. В открывшейся вкладке проверьте ваши персональные данные (паспорт, номер телефона, электронная почта, адрес регистрации) и при каждом переходе выберите кнопку «Верно» (если данные верны).

| <b>ГОСУСЛУГИ</b> Гра | ажданам 🗸             | Услуги | Документы | <b>7</b> явления | Платея |
|----------------------|-----------------------|--------|-----------|------------------|--------|
|                      | < Назад               |        |           |                  |        |
|                      | Проверьте ваши данные |        |           |                  |        |
|                      |                       |        |           |                  |        |
|                      | Паспорт               | . /    |           |                  |        |
|                      |                       |        |           |                  |        |
|                      |                       | /      |           |                  |        |
| 🖉 Редактиро          | овать                 |        |           |                  |        |
|                      | Верно                 |        |           |                  |        |

## Шаг 20. Для тех, кому нет 18 лет!!!

Укажите СНИЛС законного представителя, пройдите по кнопке «Продолжить»

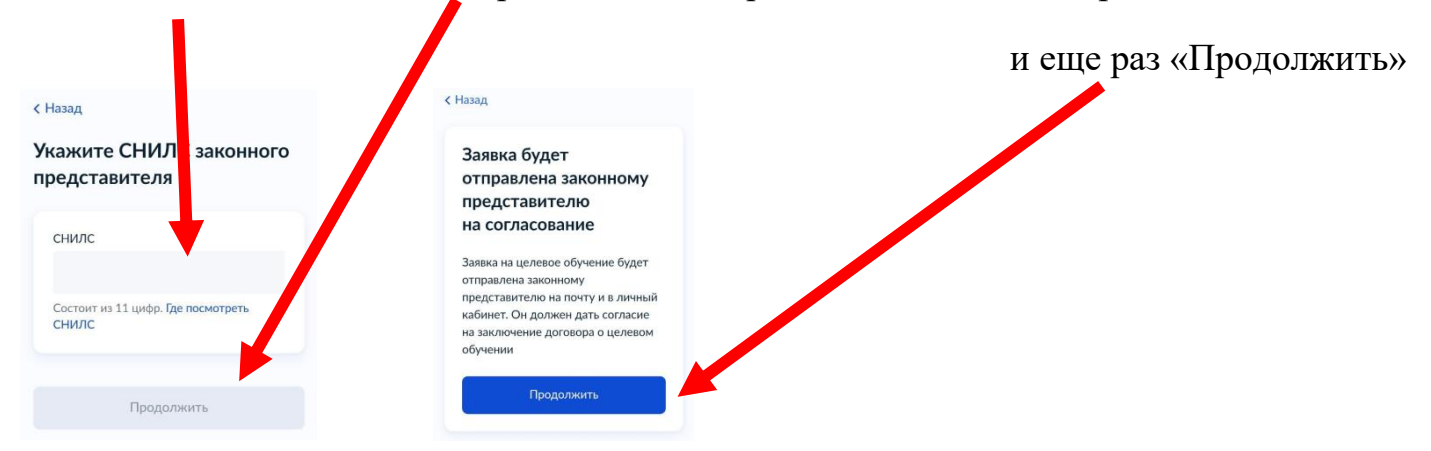

Шаг 21. В открывшейся вкладке выделите «Подтверждаю всё вышеперечисленное».

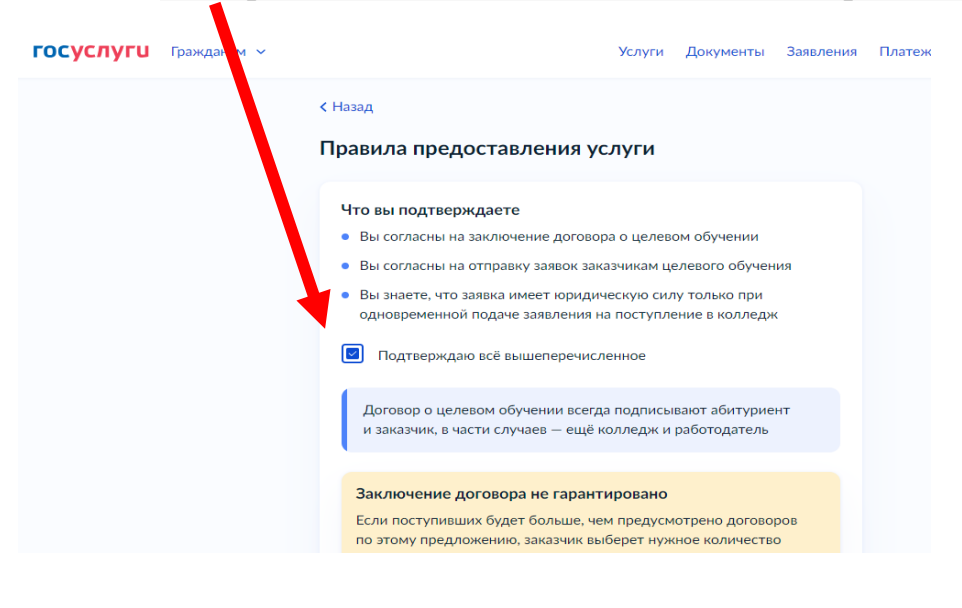

Шаг 22. Выберите «Отправить заявление».

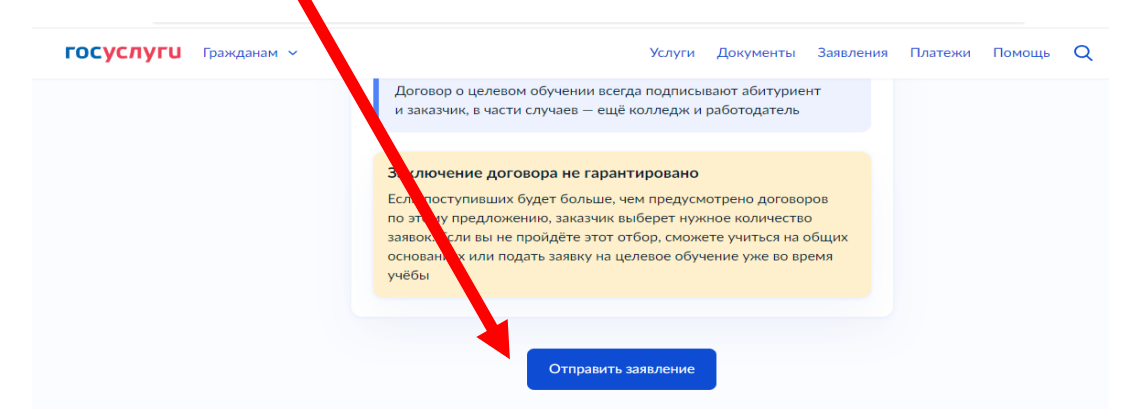